### راهنمای سیستم دانشجویی دانشگاه فردوسی مشهد

#### مقدمه

سيستم دانشجويي دانشگاه فردوسي مشهد از ابتداي سال تحصيلي 1383-1382 راه اندازي شد . اين سيستم در واقع مدخل ورود دانشجو به اطلاعات فردى ، تحصيلي و رفاهى خود مي باشد . هم اكنون بيش از بيست هزار دانشجو از اين سيستم استفاده مي كنند .

در این سیستم تقریبا تمامی امکاناتی که مورد نیاز دانشجو می باشد وجود دارد و دانشجو در طول مدت تحصیل دائما با این سیستم سروکار دارد . بعد از اتمام تحصیل نیز دانشجویان می توانند از این سیستم برای دیدن کارنامه دوران تحصیل استفاده کنند .

نحوه ورود به اين سيستم فقط با شماره دانشجويي و كلمه عبوري است كه توسط سيستم ( براي بار اول ) در اختيار دانشجو قرارداده مي شود. دانشجو بايد مراقب باشد تا كلمه عبور وي در اختيار فرد يا افراد ديگري قرار نگيرد در غير اينصورت كليه عواقب اين كار بعهده خود وي مي باشد . پيشنهاد مي شود دانشجو هر چند وقت يكبار كلمه عبور خود را عوض كند . چنانچه دانشجو كلمه عبور خود را فراموش كرد بايد هر چه سريعتر به اداره آموزش دانشكده خود مراجعه و نسبت به تغيير كلمه عبور خود اقدام كند .

همچنين بهتر است دانشجو در طول ترم تاييديه انتخاب واحد خود را بررسى كند و در صورت مغايرت با آنچه كه در ابتدا ي ترم انتخاب كرده سريعا مراتب را به اداره آموزش دانشكده اطلاع دهد.

همچنين دانشجو بايد ساير اطلاعات مثل مشخصات فردي و تحصيلي خود را هر چند وقت يكبار چك كند و در صورت مغايرت و يا تغيير ( مثل تغيير آدرس و يا تغيير نام خانوادگي ) مراتب را سريعا به اداره آموزش اطلاع دهد.

#### ورود به سیستم

با مراجعه به آدرس <u>http://stu.um.ac.ir</u> صفحه مربوط به ورود شماره دانشجويي و کلمه عبور ظاهر می شود . ( شکل 1 )

| :. | شماره دانشجویی |
|----|----------------|
| 1  |                |
|    | رمز ورود :     |
|    |                |
|    | ورود           |
| 0  | Sur 2. The     |

شماره دانشجویی وکلمه عبور خود را وارد کنید . کلمه عبور در ابتدا معادل بارکدی است که روی کارت دانشجویی (رسید ثبت نام که هنگام ثبت نام اولیه به دانشجو تحویل می شود) وجود دارد . پس در نگهداری کارت موقت یا دائم خود دقت کنید.

در كنار كادر مربوط به رمز ورود تصوير صفحه كليدى به چشم مي خورد كه با كليك بر روي آن پنجره اي به شكل صفحه كليد ظاهر مى شود ( شكل 2)

| `1234567890-=<br>Tab q w e r t y u i o p [ | BackSp  |
|--------------------------------------------|---------|
| Caps a s d f g h j k l ; '                 | Enter   |
| Control Alt Alt                            | Control |

حال مي توان با موس تك تك حروف كلمه عبور را تايپ كرده و با كليك بر روي كليد Enter پنجره بسته شده و عبارت تايپ شده در قسمت رمز عبور ظاهر مي شود . اين عمل با عث مي شود كلمه عبور شما توسط برنامه هاي موسوم به Key Logger كشف نشود . اين برنامه ها معمولا توسط هكر ها در مكان هاي عمومي مثل آزمايشگاهها و يا كافي نت ها نصب مي شوند و قادرند هر كليدي كه توسط كاربر در شبكه فشرده شود را كشف كنند .

توجه : هنگام تایپ کلمه عبور ، صفحه کلید باید انگلیسی و Caps Lock نیز خاموش باشد .

چنانچه نام کاربر و کلمه عبور را درست وارد کرده باشید وارد صفحه اصلی برنامه که شبیه شکل زیر است خواهید . شد . (شکل 3)

| خدمات           | دانشجویی                                         | الى د                                                           | آموزشی م                                            | شخصی                                                    |
|-----------------|--------------------------------------------------|-----------------------------------------------------------------|-----------------------------------------------------|---------------------------------------------------------|
| وتر - گرایش سخت | مهندست کامپر<br>افغا                             | رشته :                                                          |                                                     | 🗴<br>نام و نام خانوادگی :                               |
| ناعت 12:17:38   | اعرار<br>مهندسـي<br>13.38<br>عادی<br>4/12/1386 س | دانشکده :<br>معدل آخرین ترم :<br>وضعیت دانشجو :<br>آخرین ورود : | کارشناسی<br>نوبت دوم<br>1<br>1387 - 1386 نیمسال دوم | مقطع :<br>دوره :<br>تعداد مشروطی :<br>سال تحصیلی جاری : |

در قسمت **بالای** صفحه اطلاعات کلی دانشجو به همراه منو های اصلی سیستم و اطلاعاتی در مورد سال ونیم سال جاری سیستم و تاریخ آخرین ورود به سیستم نمایش داده شده است .

با کلیک برروی هر کدام از گزینه های منوی اصلی امکانات مربوط به آن منو در سمت راست صفحه نمایش داده می شود. منوِی شخصی شامل امکاناتی از قبیل *ثبت مشخصات لاتین، اطلاعات شخصی، ارسال پیشنهاد به کمیته نظام پیشنهادات، وضعیت پیشنهادها* و *لیست کلیه پیشنهادها* می باشد.

*ثبت مشخصات لاتین* هنگام ساخت آدرس پست الکترونیک به کار می آید که در قسمت خدمات توضیح داده می شود. همچنین هنگام در یافت کارنامه بصورت انگلیسی نیز کاربرد دارد. در واقع از روی نام و نام خانوادگی شما که بصورت انگلیسی وارد می شود شناسه ای بصورت تصادفی ( دو حرف اول نام + دو حرف اول نام خانوادگی و یک عدد دو رقمی تصادفی ) ساخته می شود که این شناسه همان شناسه پست الکترونیکی و شناسه استفاده از اینترنت ( TVRO,PROXY ) خواهد بود .

پیوند **اطلاعات شخصی** یکی از پیوندهای مهم سیستم است. بعد از ثبت نام اولیه در اداره آموزش دانشکده و بعد از ورود به سیستم دانشجویی اولین کاری که دانشجو باید انجام دهد پر کردن کلیه اطلاعات موجود در این صفحه می باشد . بعد از پرکردن اطلاعات باید آنرا تایید کرده و سپس چاپ کرد . سپس دانشجو نسخه پرینت شده را امضا کرده و تحویل مسوولین ثبت نام میدهد . (ممکن است در سالهای آتی گرفتن پرینت و تحویل به آموزش نیازی نباشد )لازم به ذکر است که بعد از تایید دیگر قادر به تغییر مشخصات نمی باشید لذا دقت در پرکردن اطلاعات این صفحه بسیار مهم است . مثلا چنانچه نیاز به خوابگاه داشته باشید اما در قسمت وضعیت سکونت وضعیت بومی را انتخاب کنید سیستم امور دانشجویی شما را مجاز به دریافت خوابگاه نمی شناسد و یا اینکه در موقع گرفتن کارت دائم دانشجویی دچار مشکل خواهید شد.

از **پیوند ارسال پیشنهاد به کمیته نظام پیشنهادات** جهت ارسال هرگونه پیشنهاد در زمینه مسائل آموزشی ، پژوهشی و ... می توان استفاده نمود. چنانچه دانشجو پیشنهادی به کمیته لرسال نمودم باشد می توانداز طریق پیوند **وضعیت پیشنهادها**وضعیت پیشنهاد خود را مشاهده نماید. لیست کلیه پیشنهادها نیز از طریق پیوند مربوطه قابل مشاهده می باشد.

### آموزشى

در این قسمت با کمک پیوندهای موجود اعمالی نظیر انتخاب واحد و یا حذف و اضافه ، مشاهده کارنامه ، تاییدیه انتخاب واحد و .. قابل انجام است .

## •دروس ارائه شده ترم :

با کلیک برروی این پیوند و انتخاب دانشکده و گروه آموزشی مربوطه فهرست دروس ارائه شده در ترم جاری به نمایش در خواهد آمد. (شکل 4 )

شخصى

#### ليست دروس ارائه شده در دانشكده مهندسي مهندسي كامپيوتر

|   | رزرو | نام استاد         | كداستاد | دانشكده | ظرفيت | ثبت نام شده | واحد | نام درس                      | گروہ | شماره درس | رذيف |
|---|------|-------------------|---------|---------|-------|-------------|------|------------------------------|------|-----------|------|
| i | 0    |                   | 0       | مهندست  | 1     | 1           | 3.00 | رياضيات مهندسني              | 99   | 23151011  | 1    |
| i | 0    | سيدمجتبني روحانني | 380360  | مهندسي  | 45    | 30          | 3.00 | رياضيات مهندسني              | 1    | 23151011  | 2    |
| i | 0    | حسين ميرزايني     | 380444  | مهندسي  | 45    | 3           | 4.00 | مباني كامپيوتر و برنامه سازي | 1    | 23151022  | 3    |
| i | 0    | 5.5               | 0       | مهندساي | 40    | 36          | 3.00 | برتامه سازي پيشرفته          | 2    | 23151033  | 4    |

اگر برروی شماره درس کلیک کنید اطلاعات کاملتری در باره درس به شما نشان داده می شود مثل پیشنیاز های درس ، مقطع ارائه درس و یا زمان تشکیل کلاس مربوطه به همراه روز امتحان و اینکه برای کدام دسته از دانشجویان ارائه شده است (زن یا مرد و روزانه یا نوبت دوم). دقت داشته باشید که موقع انتخاب یک درس (انتخاب واحد) کلیه پیش نیاز های درس که در اینجا به صورت سلسله مراتبی نمایش داده شده اند را باید گذارنیده باشید در غیر این صورت به شما پیغام خطا داده خواهد شد.

همین مشخصات (به استثنای پیش نیاز ها ) با نگهداشتن موس بر روی شکل **نی** در آخرین ستون به نمایش در خواهد آمد.

رنگهای مختلف در این لیست معنای خاصی دارند .رنگ قرمز بیانگر آنست که ظرفیت کلاس تکمیل شده است. یعنی تعداد ثبت نام شده برابر است با ظرفیت. رنگ سفید بدین معنی است که کلاس به حد نصاب نرسیده است و ممکن است تشکیل نشود و یا با گروه دیگری ادغام شود .در غیر اینصورت رنگ ردیف رنگ قهوه ای می باشد. ستون رزرو تعداد افرادی که موفق به انتخاب درس نشده و آن را رزرو کرده اند نشان می دهد. ( در قسمت انتخاب واحد بیشتر توضیح داده خواهد شد )

#### •گروه های درسی مجاز

این قسمت تا حدودی مشابه قسمت قبلی است با این تفاوت که دروسی به نمایش در خواهند آمد که دانشجو مجاز به انتخاب آنهاست . این دروس می توانند از دو طریق به این قسمت منتقل شوند :

الف ) اداره آموزش دانشکده آنها را برای دانشجو پیش انتخاب کند

ب ) دانشجو در پورتال دانشجویی پیش انتخاب کند و سپس استاد راهنما در پورتال خود آنها را تایید کند

لازم به ذکر است که روش دوم هم اکنون در دانشگاه فردوسی عمل نمی شود و فقط روش اول قابل انجام است.

#### انتخاب واحد

اگر طبق تقویم تحصیلی در محدوده زمانی انتخاب واحد قرارداشته باشیم با کلیک کردن بر روی این پیوند صفحه مربوط به انتخاب واحد ظاهر خواهد شد در غیر این صورت تاریخ و زمان انتخاب واحد به نمایش در خواهد آمد.

چنانچه مشكلاتی ـ از قبیل "**پرداخت نكردن شهریه**" و ـ یا ـ "غیر فعال بودن ركورد دانشجو" ـ و یا "مشخص نبودن وضعیت ترم قبل ـ" (عدم مراجعه ) وجود نداشته باشد صفحه اصلی انتخاب واحد ظاهر خواهد شد. منظور از غیر فعال بودن ركورد دانشجو اینست كه به صلاحدید اداره آموزش دانشكده ، امكان انتخاب واحد از بعضي از دانشجویا ن در یك بازه تاریخي سلب مي شود ( مثلا روز اول انتخاب واحد كلیه دانشجویان ورودي ماقبل 82 امكان انتخاب واحد داشته باشند و بقیه دانشجویان غیر فعال شوند ) . صفحه انتخاب واحد به دو بخش تقسيم شده است . بخش اول ليست دروس پيشنهادي را نمايش مي دهد. منظور از دروس پيشنهادي آندسته از دروس مي باشندکه توسط اداره آموزش براي دانشجو پيش انتخاب شده اند.

بخش دوم شامل دروس انتخابي دانشجو مي باشد.

دانشجو می تواند از لیست دروس پیشنهادی درس موردنظر خود را انتخاب و گروه مربوطه را وارد کرده و با فشردن کلید اعمال آنرا به لیست دروس انتخابی خود بیفزاید. چنانچه ظرفیت کلاس پر باشد و یا محدودیت جنسیت برای درس در نظر گرفته شده باشد و یا اینکه سقف مجاز تعداد واحد رعایت نشود درس مورد نظر با رنگ قرمز بهمراه پیغام مناسب به قسمت دروس انتخابی اضافه خواهد شد . این به معنی انتخاب آن درس نیست چرا که اگر یک بار دیگر کلید اعمال را فشار دهید درس مورد نظر از این قسمت حذف خواهد شد. در صورت پر بودن ظرفیت کلاس، دانشجو پیغامی جهت رزرو درس مشاهده می نماید و درصورت تمایل می تواند درس را برای خود رزرو نماید. تعداد دروسی که قابل رزرو کردن می باشد توسط مدیریت امور آموزشی دانشگاه تعریف می گردد. این عمل فقط در زمان انتخاب واحد قابل انجام است.

پ دانشجویان رزروی به ترتیب نوبت انتخاب خواهد شد.

برای حذف درسی که قبلا انتخاب شده می توان با انتخاب مربع کوچکی که در ستون حذف قرار دارد آنرا حذف کرد.

**توجه** ـ دروسی که قبلا ـتوسط اداره آموزش برای دانشجو انتخاب شده اند در صورت حذف به قسمت بالا منتقل نمی شوند و فقط مربع کوچکی در ستون بازیابی ظاهر می شود تا در صورت نیاز دوباره باز یابی شوند و در لیست دروس انتخابی قرار گیرند .

در نهايت دروسی به عنوان دروس انتخاب شده دانشجو در نظر گرفته خواهند شد که در ستون ـ وضعيت عبارات "**انتخاب**" و يا "**بازيابی"** نوشته شده باشد.به شکل هاي زير دقت کنيد.

(شكل 5)

#### دروس پيشنهادي

| واحد      | نتام استاد | نام در س                                 | گروه | شماره در س               | V |
|-----------|------------|------------------------------------------|------|--------------------------|---|
| ۲,۰       | · · · · ·  | معارف اسلامي۲                            |      | 1.7                      | V |
| ۱,۰       |            | ن <mark>ر بېر</mark> ک بدنی ۲            |      | 11.                      | V |
| ۲,۰       |            | انقلاب اسلامي وربسه ها                   |      | 114                      | ~ |
| ۲,۰       |            | اخلاق ونربيت اسلامي                      |      | 767                      | V |
| ۱,۰       | (C)        | جمعيت وتنظيم خانواده                     |      | 769                      | V |
| ۴,۰       |            | رساله* دِلدِان دَامه*                    |      | ** * ** * * 1            | V |
| ۲, .      | -          | نحفيق در <mark>مکنبه</mark> اي ادبي جهان |      | ۲. ۲۴ <mark>. ۹</mark> . | V |
| AF Island | -          |                                          |      |                          |   |

### (شكل 6 )

#### دروس انتخاب شده

|         | انتخاب         | انئخاب واحد | ١,٠ |         | ù سے بند. ∖                              | ٣.    | <u></u>        |   |
|---------|----------------|-------------|-----|---------|------------------------------------------|-------|----------------|---|
|         |                |             |     | 0000000 | \$ ~ ~ ~ ~ ~ ~ ~ ~ ~ ~ ~ ~ ~ ~ ~ ~ ~ ~ ~ | · ·   | 10 12 <b>1</b> | 1 |
|         | انتخاب         | انتخاب واحد | ۲,۰ |         | مبانىGIS                                 | ۵۱    | 7047+10        | ۲ |
|         | انئخاب         | انئخاب واحد | ۲,۰ |         | اکولوزي شهري                             | ۵١    | 7017.40        | ٣ |
| ابي ۲۰. | ممع واحد انتخا | •           |     |         | ۰.                                       | تخابي | عداد در وس انڌ | 6 |

دانشجویان باید به این نکته توجه کنند که علاوه بر انتخاب واحدی که از این طریق قابل انجام است کارمندان اداره آموزش نیز در بازه زمانی انتخاب واحد حضوری می توانند برای دانشجویان انتخاب واحد کنند . لذا اگر دانشجویی به هر دلیل موفق به انتخاب واحد نشد می تواند به اداره آموزش دانشکده خود جهت انتخاب واحد مراجعه کند .

در مواردی مثل انتخاب واحد دروسی که پیشنیاز آن گذرانده نشده است و یا انتخاب واحد دانشجویانی که مشکل سنوات یا مشکلات آموزشی از این قبیل دارند باید به اداره آموزش مراجعه شود.

تذکر : در مورد دانشجویانی که مشکل سنوات یا سایر مشکلات آموزشی دارند چنانچه مدیریت امور آموزشی با ادامه تحصیل آنها موافقت کرده باشد و سپس اداره آموزش نامه مورد نظر را در قسمت انتخاب واحد ویژه ثبت کرده باشد ، دانشجو می تواند از طریق پورتال دانشجویی و بصورت اینترنتی انتخاب واحد خود را انجام دهد.

#### •حذف و اضافه

حذف و اضافه نيز مانند انتخاب واحد و طبق تقويم تحصيلي انجام مي شود. بدين ترتيب كه دانشجو از روي دروس پيشنهادي مي تواند دروسي را انتخاب كند و يا از دروس انتخاب شده مي تواند تعدادى را حذف كند. البته در حذف و اضافه محدوديت در تعداد دروسي كه مي توان حذف و يا اضافه نمود وجود دارد كه اين تعداد معمولا دو درس براي حذف و دو درس براي اضافه كردن مي باشد. در اينجا ذكر يك نكته ضروري است كه قبل از انجام هر گونه عملي بايد دقت لازم را مبذول داريد چرا كه سيستم بين حذف آزمايشي و يا حذف واقعي تفاوتي قائل نمي شود به عبارت ديگر نبايد درسي را از روي تفنن حذف و يا اضافه كنيد چرا كه هر مورد حذف يا اضافه يك مورد از موارد تعداد حذف يا اضافه را كم مي كند. در زمان حذف و اضافه تغيير گروه درسي تاثيري در تعداد دروس حذف يا اضافه شده نخواهد داشت. يعني اگر

در رسی علت و اعت کیپر کروه درسی کیپری در علیه دروس علت یا اضافه کاسته سه کوانت کاست. یعنی ا فقط کلاس ( گروه ) خود را بخواهید عوض کنید از سهمیه حذف یا اضافه کاسته نمی شود.

### •برنامه کلاسی

بعد از انتخاب واحد و در صورتي كه زمان برگزاري كلاس ها توسط اداره آموزش بدرستي تعريف شده باشد برنامه كلاسی ترم جاري دانشجو قابل مشاهده می باشد (شكل 7)

| 20 | 19 | 18 | 17                                              | 16                       | 15                                                                 | 14                                                                            | 13 | 12 | 11                                 | 10                                         | 9                                               | 8                                                        | 7 | 6 |           |
|----|----|----|-------------------------------------------------|--------------------------|--------------------------------------------------------------------|-------------------------------------------------------------------------------|----|----|------------------------------------|--------------------------------------------|-------------------------------------------------|----------------------------------------------------------|---|---|-----------|
|    |    |    |                                                 |                          | سازي<br>3.0), صمد<br>بن (222)<br>منطقای (<br>بهروز<br>کلاس (<br>1) | برنامه<br>پیشرفته (0<br>پایدار, کلار<br>مدارهای (<br>3.00<br>قندهاریان,<br>21 |    |    |                                    |                                            |                                                 |                                                          |   |   | شنبه      |
|    |    |    |                                                 |                          | ئیزیڭ پایه<br>-, کلاس (                                            | آزمایشـگاه (<br>2 (1.00), -<br>0                                              |    |    | منطقۍ (<br>بېروز<br>, کلاس (<br>)* | مدار هاي<br>3،00),<br>قند هاريا ت<br>323   | وماي -2(<br>لاحسيان<br>اي, كلا س<br>)           | ریاضای عمر<br>3.00), سی<br>اورعای نامزد<br>(3)           |   |   | يكشنبه    |
|    |    |    |                                                 |                          |                                                                    |                                                                               |    |    | یکی -1 (<br>دمجنبی<br>۱س (323)     | مدار الکنر<br>3.00), سب<br>وحانی, کلا      | ن و برنامه<br>پیستم(<br>بهروز ر<br>کلاس (<br>:) | زبان ماشیر<br>سازی س<br>(3.00, 3.00), قندهاریان<br>222   |   |   | دوشنبه    |
|    |    |    |                                                 |                          |                                                                    |                                                                               |    |    | یکی -1 (<br>بدمجنیی<br>(س (322)    | مدار الکتر<br>3،00), سب<br>وحاتی, کلا<br>* | ــلامـي-2<br>مامت)(<br>رضا نجف ر<br>کلاس (0)    | اندیشه اس<br>(نبوت و اه<br>(2،00), علیز<br>زاده تر هی, آ |   |   | سه شنبه   |
|    |    |    | ں عمومی -2(<br>/ سیدحسین<br>نامزدی, کلاس<br>(3) | رياضـي<br>3.00)<br>ورعـي | سازي<br>3.0), صمد<br>ن (322) * ار                                  | برنامه ،<br>پیشرفته( 0<br>پایدار، کلا س                                       |    |    |                                    |                                            | ن و برنامه<br>بیستم(<br>بهروز<br>کلاس (<br>)*   | زبان ماشیر<br>سازی سر<br>(3.00 قندهاریان,<br>قندهاریان   |   |   | چهار شنبه |
|    |    |    |                                                 |                          |                                                                    |                                                                               |    |    |                                    |                                            |                                                 |                                                          |   |   | ينجشنبه   |
|    |    |    |                                                 |                          |                                                                    |                                                                               |    |    |                                    |                                            |                                                 |                                                          |   |   | SU20      |

دروسی که هفته در میان تشکیل می شوند با رنگ قهوه ای نمایش داده می شود.

*●برنامه امتحانی* 

بعد از انتخاب واحد و در صورتي كه زمان برگزاري امتحانات توسط اداره آموزش بدرستي تعريف شده باشد برنامه امتحانی ترم جاري دانشجو قابل مشاهده مي باشد. اين برنامه شامل روز، ساعت، تاريخ و مكان امتحان می باشد. (شكل 8)

|                                                                                                    |                            | ه امتحانی    | برنام       |            |                          |                                      |              |                |
|----------------------------------------------------------------------------------------------------|----------------------------|--------------|-------------|------------|--------------------------|--------------------------------------|--------------|----------------|
| شرح                                                                                                    | مکان<br>( شدماره<br>کلا س) | تاريخ امتحات | ساعت امتحان | روز امتحان | نا م استاد               | نام در س                             | گروه<br>در س | شدهاره<br>در س |
|                                                                                                    | 0                          | 25/03/1387   | 6           | او ل       |                          | آزمایشنگاه قیزیک<br>پایه 2           | 7            | 22140074       |
|                                                                                                    | 0                          | 26/03/1387   | 14          | دوم        | بهروز قندهاريات          | مدارهاي منطقاي                       | 2            | 23151066       |
|                                                                                                    | 0                          | 26/03/1387   | 11          | دومر       | صهد پایدار               | برنامه سازي<br>پيشرفته               | 1            | 23151033       |
|                                                                                                    | 0                          | 29/03/1387   | 14          | ينجم       | بهروز قندهاريات          | زبان ماشین و<br>برنامه سازی<br>سیستم | 1            | 23151102       |
|                                                                                                    | 0                          | 01/04/1387   | 8           | هفتم       | سيدحسين<br>اورعـي نامزدي | ریاضای عمو <mark>مای</mark> -2       | 41           | 23130010       |
| اندیشه اسلامی 1، بیشتیاز این درس است. محل تشکیل کلاس<br>توسط اداره محترم آموزش دانشکده مهندسی اعلام می شود.<br>محل برگزاری امتحات دانشگده مهندسی است. | 0                          | 03/04/1387   | 8           | نهم        | علیرضا نجف زادہ<br>تربتی | اندیشه اسلامی-2<br>(نبوت و امامت)    | 40           | 512            |
|                                                                                                    | 0                          | 04/04/1387   | 8           | دهم        | سیدمجنبی<br>روحانی       | مدار الكتريكي -1                     | 2            | 23151204       |

### اطلاعيه نمرات ترم

در اين قسمت دانشجو مي تواند به محض اعلام نمرات توسط استاد آنها را مشاهده كند . اين نمرات ، نمرات در اين قسمت دانشجو مي تواند به محض اعلام نمرات توسط استاد آنها را مشاهده كند . اين نمرات ، نمرات درج شده در ليست نمره استاد مي باشند و وقتى به كارنامه منتقل مى شوند كه وضعيت آنها "تاييد مديريت امور آموزشى" و يا " امضاء ديجيتال " باشد.با كليك بر روي دكمه **أيا** در ستون *شاخص نمره مي توان رتبه دانشجو در كلاس ، و بيشترين و كمترين و ميانگين نمره كلاس را مشاهده كرد.* 

با کلیک برروی دکمه **ت** در ستون آخر می توان تا قبل از اینکه نمره به تایید نهایی برسد با استاد ارتباط برقرار کرد و در خواست تجدید نظر کرد . اساتید در خواست دانشجویان را در پورتال خود مشاهده می کنند و در صورت لزوم پاسخ مناسب را به دانشجو ارایه خواهند کرد . پاسخ آنها را می توان دوباره با کلیک بروی شکل در همان ستون مشاهده کرد.(شکل 9)

| شاخص<br>نعرہ | وضعيت ليست<br>نمره           | شماره لیست<br>نمره | وضعیت<br>نمرہ | نعره  | نام استاد         | واحد | نام درس                   | شعاره<br>درس          | رديف |
|--------------|------------------------------|--------------------|---------------|-------|-------------------|------|---------------------------|-----------------------|------|
| 1            | تاييد مديريت امور<br>آموزشـي | ۸۳۳۴۳۷۱            | عادي          | ١٣    | مهدخت<br>پورخالقي | ۲,۰۰ | دسـتور زبان<br>فارسـي -۲  | 5150++84              | )    |
| 1            | تاييد مديريت امور<br>آموزشـي | ۸۳۲۲۳۷۵            | عادي          | ٦Λ    | اعظم<br>استاجي    | ۲,۰۰ | تاريخ زبان فارسي          | 1110++00              | ٢    |
| 1            | تاييد مديريت امور<br>آموزشـي | ΛΥΥΥΥΛ             | عادي          | ١۶    | مهدخت<br>پورخالقي | ۲,۰۰ | بديع                      | ۲۱۲۵۰۰۷۷              | ٣    |
| 1            | تاييد مديريت امور<br>آموزشـي | ٨٣٢٢٣٩٢            | عادي          | ١٠    | عبدالله رادمرد    | ۲,۰۰ | نظم -۳ اشعار<br>مسعود سعد | ۲۱۲۵۱۰۷۰              | ۴    |
| 1            | تاييد مديريت امور<br>آموزشـي | ATTTFIT            | عادي          | ١٣    | محمد تقوي         | ۲,۰۰ | نظم -٥ حافظ -١            | 51501181              | ۵    |
| 1            | تاييد مديريت امور<br>آموزشـي | ለፕፕፕትፕ ነ           | عادي          | ۱۳,۵۰ | محمود<br>فتوحي    | ۲,۰۰ | قرائت متون عربي<br>۲۰     | ۲۱۲۵۱۳۰۹              | ۶    |
| 1            | تائید استاد                  | ለ፻ፕፕዦኖዓ            | عادي          | ۱۴,۲۵ | رضا افخمي<br>عقدا | ۲,۰۰ | قواعد عربي -2             | ፕ ነፕልነኛል <del>ና</del> | ۷    |
| 1            | تایید مدیریت امور<br>آموزشنی | <b>ATTTYPT</b>     | عادي          | )٠    | اميد همداني       | ۲,۰۰ | زبان خارجي -۱             | ۲۱۲۵۱۳۷۶              | ٨    |

#### اطلاعیه نمرات در سال ۱۳۸۶– ۱۳۸۳ نیمسال دوم

ترم بعد ا ترم قبل

### •اطلاعيه نمرات

كارنامه تحصيلي دانشجو از طريق پيوند اطلاعيه نمرات قابل مشاهده مي باشد. (شكل 10)

english version

اطلاعيه نمرات

| مقطع: کارشناسحي<br>يوتر) دوره: نوبت دوم          | سی کامب        | ر ( معند                                           | خت افزا                               | ، کامپیوتر - گرایش سے                                                     | ،:مهر<br>ە:مەندىسە                          | نام خانوادگی<br>رشته                                              | نام و             | شماره دانشجو:<br>دانشکده: معندسه ، |
|--------------------------------------------------|----------------|----------------------------------------------------|---------------------------------------|---------------------------------------------------------------------------|---------------------------------------------|-------------------------------------------------------------------|-------------------|------------------------------------|
| یون ترزید <u>رب رک</u> باشد<br>به اعتبار می باشد | . هرگون        | . فاقد                                             | ـگاه                                  | ی رسمی دانش                                                               | و امضا                                      | ی با مهر ر                                                        | . حتم             | ن "اطلاعيه نمرات".                 |
|                                                  | نمره           | بزنمرات<br>واحد                                    | : اول ر                               | ادا تیم سال تحصیلی<br>نام در س                                            | 35-1386 :                                   | سال تحصیلی<br><b>شماره در س</b>                                   | ردىف              |                                    |
|                                                  | 16.00          | 3.00                                               |                                       | فارسني عمومني                                                             |                                             | 250                                                               | 1                 |                                    |
|                                                  | 9.00           | 3.00                                               |                                       | فيزيك -1                                                                  |                                             | 401                                                               | 2                 |                                    |
|                                                  | 17.50          | 2.00 (                                             | تربيتي                                | خلاق(با تکیه بر مباحث                                                     | فلسفه اخلاق(با تكيه ب                       |                                                                   | 3                 |                                    |
|                                                  | 14.25          | 3.00                                               |                                       | رياضي عمومي -1                                                            |                                             | 23105024                                                          | 4                 |                                    |
|                                                  | 10.00          | 4.00                                               | زي                                    | مباني كامپيوتر و برنامه سازې                                              |                                             | 23151022                                                          | 5                 |                                    |
|                                                  | 12.85<br>12.85 | ل ترم :<br>ب کل : 5<br>یزتمرات<br><mark>مرہ</mark> | معد<br>معدا<br>دوم ر<br><b>واحد ز</b> | ید قبول شده ترم : 12<br>د قبول شده کل: 12<br>13 تیم سال تحمیلی<br>تام درس | 15 وا<<br>15 وا<<br>15 385-1386 :<br>رہ درس | عد شده ترم :<br>خد شده کل:<br>سال تحصیلی<br><mark>ردیف شما</mark> | פוכב ו<<br>פוכב ו |                                    |
|                                                  |                | 10.0                                               | 3.00                                  | فيزيك -1                                                                  | 401                                         | 1                                                                 |                   |                                    |
|                                                  |                | 20.0                                               | 2.00                                  | انقلاب اسلامي ايران                                                       | 531                                         | 2                                                                 |                   |                                    |
|                                                  |                | 8.25                                               | 3.00                                  | رياضي عمومي -2                                                            | 231300                                      | 10 3                                                              |                   |                                    |
|                                                  |                | 9.75                                               | 3.00                                  | برنامه سازي پيشرفته                                                       | 231510                                      | 33 4                                                              |                   |                                    |
|                                                  |                | 9.50                                               | 3.00                                  | ساختمانهاي گسسته                                                          | 231510                                      | 55 5                                                              |                   |                                    |
|                                                  |                | 14.00                                              | 1.00                                  | آزمایشگاه کامپیوتر                                                        | 231510                                      | 77 6                                                              |                   |                                    |

در-گوشه-سمت-چپ-بالای-صفحه-پیوندی-جهت-مشاهده-اطلاعیه-نمرات-به فرم لاتین-موجودمی

باشد. (شكل 11)

#### B.Sc TRANSCRIPT FERDOWSI UNIVERSITY OF MASHHAD

 Student No: 85224
 Name: Mehr
 Family: K

 Faculty:
 Engineering Field:
 Computer Engineering - Hardware Section: B.Sc

این "اطلاعیه نمرات"، حتی با مهر و امضاف رسمی دانشگاه، فاقد هرگونه اعتبار می باشد.

| RowNo | Lesson No | Lesson Name                         | unit | score |
|-------|-----------|-------------------------------------|------|-------|
| 1     | 250       | Persian Literature - General Course | 3.00 | 16.00 |
| 2     | 401       | Physics - I                         | 3.00 | 9.00  |
| 3     | 521       | Ethical Philosophy                  | 2.00 | 17.50 |
| 4     | 23105024  | General Mathematics - I             | 3.00 | 14.25 |
| 5     | 23151022  | Computer Foundation & Programming   | 4.00 | 10.00 |

 
 Semester Units Taken : 15 Total Units Taken: 15
 Semester Passed Unit : 12 Total Passed Units : 12
 Semester Average : 12.85

| RowNo | Lesson No | Lesson Name                | unit | score |
|-------|-----------|----------------------------|------|-------|
| 1     | 401       | Physics - I                | 3.00 | 10.00 |
| 2     | 531       | Islamic Revolution of Iran | 2.00 | 20.00 |
| 3     | 23130010  | Calculus-II                | 3.00 | 8.25  |
| 4     | 23151033  | Advanced Programming       | 3.00 | 9.75  |
| 5     | 23151055  | Discrete Structures        | 3.00 | 9.50  |
| 6     | 23151077  | Computer Lab.              | 1.00 | 14.00 |

در گوشه سمت راست کارنامه هر ترم پیوندی با عنوان ریز نمرات بچشم می خورد که با کلیک برروی آن می توان جزئیات کامل نمرات را مشاهده کرد .(شکل 12 )

#### ريز نمرات سال تحصيلي 1386-1385 نيمسال اول

|                    | سی<br>مر     | مقطع: کار شنا،<br>دوره: نوبت دو<br>نشنجو: عا دی | مېيوټر)<br>وضعيت دا | دسـی کا | ار ( مهنا | یش سخت افز       | يوتر - گرا | کامہ | ىي      | بر<br>پندہ   | 20:0<br>20:0<br>1:0 | . گی<br>ندیته<br>طری | دانواد<br>ر ن<br>شرو، | ونام -<br>ادترم م | نامر<br>تعدا        | شـماره دانشـجو:<br>دانشـكده: مهندسـى<br>هعـدل آخرين ترم: 13.37 |                |      |
|--------------------|--------------|-------------------------------------------------|---------------------|---------|-----------|------------------|------------|------|---------|--------------|---------------------|----------------------|-----------------------|-------------------|---------------------|----------------------------------------------------------------|----------------|------|
| ا مضاء<br>ديجينا ل | ليست<br>نمره | نمایش<br>درکارنامه                              | محل تحصيل<br>نمرة   | بذيرش   | فبولى     | وضعیت<br>نمرہ    | وضعيت      | 6    | سريها 5 | ا خد<br>بلرى | ر ش<br>حص           | ر در<br>ز            | تاثي.                 | .مره              | واحد ن              | نا ۾ در س                                                      | شدهاره<br>در س | رديف |
| 1000000000000      | TO CONC.     |                                                 |                     |         |           |                  |            | 6    | 5       | 4            | 3                   | 2                    | 1                     |                   |                     |                                                                | CONTRACT.      |      |
| بلى                | 8511232      | بلى                                             | دانشىگاە            | بلى     | بلى       | ثبت لیست<br>نمرہ | عادي       | Х    | Х       | X            | х                   | Х                    | X                     | 16.00             | 3.00                | فارسنى عمومنى                                                  | 250            | 1    |
| خير                | 8511436      | بلى                                             | دانشنگاه            | بلى     | خير       | ثبت لیست<br>نمرہ | عادي       |      | Х       |              | х                   | Х                    | X                     | 9.00              | 3.00                | فيزيك -1                                                       | 401            | 2    |
| خير                | 8511576      | بلی                                             | دانشنگاه            | بلى     | بلى       | ثبت لیست<br>نمرہ | عادي       | X    | х       | X            | х                   | Х                    | X                     | 17.50             | 2.00                | فلسفه اخلاق (با تکیه بر<br>مباحث تربیتی)                       | 521            | 3    |
| خير                | 8514471      | بلى                                             | دانشنگاه            | بلى     | بلى       | ثبت لیست<br>نمرہ | عادي       | X    | X       | X            | X                   | Х                    | X                     | 14.25             | 3. <mark>0</mark> 0 | رياضي عمومي -1                                                 | 23105024       | 4    |
| بلى                | 8514918      | بلى                                             | دانشگاه             | بلى     | بلى       | ثبت لیست<br>نمرہ | عا دي      | X    | X       | X            | X                   | Х                    | X                     | 10.00             | 4.00                | مبانی کامپیوتر و برنامه<br>سازي                                | 23151022       | 5    |

1- معدل نیمسال 2- معدل کل 3- واحداخذشده نیمسال 4- واحدقبول شده نیمسال 5- واحداخذشده کل 6- واحدقبول شده کل واحداخذشده نرم: 15. واحدقبول شده نرم: 12 معدل نرم: 12.85 اسه شنه، 1238/012/1386

لازم است دانشجویان بدقت نمرات و شاخصهای مربوطه را چک کنند و در صورت اشتباه آنرا فورا به اداره آموزش دانشکده خود اطلاع دهند.

### ∙تاييديه

تاییدیه انتخاب واحد ترم جاری خود را می توانید با کلیک بروی این پیوند مشاهده کنید. برای چاپ تاییدیه کافیست برروی علامت چاپگر در بالای صفحه کنار نیم سال تحصیلی کلیک کنید. شکل زیر ظاهر می شود.(شکل 13 )

|       |      | ارشناسي<br>وبت دوم | مقطع: ک<br>ار ( مهندستي کامپيوتر) دوره: نر | سخت افز | ىھر<br>يھندسىي كامپيوتر - گرايش ، | بو: نام و نام خانوادگی: م<br>.ه: مهندسمی رشته: م | دانشج<br>انشکد | شـماره ا<br>دا |     |
|-------|------|--------------------|--------------------------------------------|---------|-----------------------------------|--------------------------------------------------|----------------|----------------|-----|
| سابغه | واحد | توضيحات            | زمات                                       | وضعيت   | نام استاد                         | نام درس                                          | گروہ           | شماره درس      | ديف |
| i     | 2.00 |                    | انتخاب واحد                                | انتخاب  | عليرضا نجف زاده تربتني            | اندیشه اسلامی-2 (نبوت و امامت)                   | 40             | 512            | 1   |
| i     | 1.00 |                    | انتخاب واحد                                | انتخاب  |                                   | آزمایشـگاه فیزیك پایه 2                          | 7              | 22140074       | 2   |
| i     | 3.00 |                    | انتخاب واحد                                | انتخاب  | سيدحسين اورعبي نامزدي             | رياضي عمومي -2                                   | 41             | 23130010       | 3   |
| i     | 3.00 |                    | انتخاب واحد                                | انتخاب  | صمد پایدار                        | برنامه سازي پيشرفته                              | 1              | 23151033       | 4   |
| i     | 3.00 |                    | حذف واضافه                                 | انتحاب  | بهروز فندهاريات                   | مدارهاي منطقي                                    | 2              | 23151066       | 5   |
| i     | 3.00 |                    | انتخاب واحد                                | انتخاب  | بهروز قندهاريان                   | زبان ماشین و برنامه سازی سیستم                   | 1              | 23151102       | 6   |
| i     | 3.00 |                    | حذف واضافه                                 | حذف     | عابدين واحديات مظلوم              | مدارهاي الكترونيكي                               | 1              | 23151146       | 7   |
| i     | 3.00 |                    | حذف واضافه                                 | انتحاب  | سيدمجتبني روحانني                 | مدار الكتريكي -1                                 | 2              | 23151204       | 8   |
| i     | 3.00 |                    | تغییر گروه درسنی توسط آموزش                | حذف     | عابدين واحديان مظلوم              | الكترونيك -1                                     | 1              | 23153153       | 9   |

#### سه شنبه، 1386/12/7 ساعت 09:43:28

در صورت امکان تاییدیه را برای خود پرینت بگیرید و نزد خود نگاه دارید.

#### •چارت درسی

چارت درسی در واقع همان لیست دروس یک رشته می باشد که دانشجو در طول دوران تحصیل باید آنها را بگذراند . با کلیک برروی این پیوند و سپس انتخاب دانشکده مورد نظر عناوین دوره های آموزشی (رشته های تحصیلی ) مربوط به آن دانشکده ظاهر خواهد شد. چنانچه رشته دانشجو در لیست وجود نداشته باشد بدین معنی است که اطلاعات آن هنوز در سیستم وارد نشده است. این لیست ها فقط جنبه اطلاع دارند و به هیچ وجه تاثیری در سایر بخشهای سیستم ندارند .

#### •ارزشیابی اساتید

در این قسمت دانشجو می تواند به ارزیابی اساتید خود بپردازد. دروسی که دانشجو می تواند از این طریق به ارزشیابی اساتید آنها اقدام کند توسط واحد نظارت و ارزیابی دانشگاه و در پایان هر ترم در دسترس قرار خواهد گرفت . نتایج ارزیابی کاملا محرمانه خواهد بود. فقط در سیستم مشخص می شود که کدام دانشجویان در ارزیابی شرکت کرده اند اما اینکه چه نمره ای به استاد داده اند پنهان خواهد ماند. لذا از دانشجویان در خواست می شود به پیغامهایی که اداره نظارت و ارزیابی در این مورد در سیستم قرار می دهد کاملا توجه کرده و حتما در ارزیابی دروس شرکت کنند در غیر اینصورت ممکن است با محدودیتهایی در سیستم (مثل جلوگیری از مشاهده نمرات و ...) مواجه شوند.

#### •در خواست تمدید مهمانی و در خواست انتقال دائم

این دو امکان فقط در اختیار دانشجویان مهمان قرار دارند . دانشجویانی که یک ترم در دانشگاه مهمان می شوند در صورت نیاز می توانند برای یک ترم دیگر درخواست مهمان شدن داشته باشند. دانشجویانی هم که دو ترم در دانشگاه فردوسی مهمان بوده اند می توانند جهت انتقال دائم در خواست خود را از این طریق در سیستم ثبت کنند . در صورت موافقت دانشگاه با در خواست آنان نتیجه از طریق این دو پیوند به اطلاع دانشجو خواهد رسید .

### •چکیدہ پایان نامه

دانشجویانی که مایلند چکیده پایان نامه های آنان در سیستم ثبت شود می توانند از این طریق آن را در سیستم وارد کنند. این چکیده از طریق وب سایت اصلی دانشگاه قابل دسترسی برای همگان خواهد بود و دانشجویان می توانند به آن استناد کنند.

## •تقويم آموزشي

در این قسمت می توان تقویم آموزشی نیمسال تحصیلی جاری را مشاهده نمود. تقویم آموزشی شامل بازه زمانی انتخاب واحد، حذف و اضافه، حذف تکدرس، امتحانات و … می باشد.

تقويم سال تحصيلي 87-1386

دانشگاه فردوسی مشهد

تتمسال اول

| انتخاب واحد تحت Web<br>(روز اول وروديهاي 83 و ما قبل)<br>(روز دوم و سوم وروديهاي 84 و ما قبل)<br>(روز چهارم به بعد كليه وروديها <mark>)</mark> | از 86/6/3<br>86/6/3<br>86/6/5 ع 4<br>86/6/6 |
|----------------------------------------------------------------------------------------------------|---------------------------------------------|
| انتخاب واحد حضوري ( در ساعات اداری )                                                                                                    | از 86/6/19 لغایت 86/6/21                    |
| أغاز سال تحصيلى                                                                                                    | از 86/6/24                                  |
| حذف و اضافه تحت Web                                                                                                    | از86/6/31 لغايت 86/7/5                      |
| حذف و اضافه حضوري                                                                                                    | از86/6/31 لغايت 86/7/4                      |
| حذف تكدرس                                                                                                    | لغايت 86/9/21                               |
| پایان نیمسال اول تحصیلی                                                                                                    | لغايت 86/10/12                              |
| امتحانات                                                                                                    | از 86/10/25 لغايت86/10/2                    |

### •تكاليف دروس

چنانچه استاد تکالیف و امتحانات میان ترم برای درس خود تعریف نماید، دانشجو می تواند ازطریق این امکان آنها را مشاهده نماید و تکالیف خود را به شکل فایل برای استاد درس ارسال نماید.

## مالى

این قسمت بیشتر مورد استفاده دانشجویان نوبت دوم (شبانه) قرار می گیرد. البته دانشجویان دوره روزانه نیز که در طول تابستان درس انتخاب می کنند باید مبلغی را به عنوان شهریه بپردازند. همچنین دانشجویان روزانه ای که سنوات آنها از حد مجاز بیشتر می شود لازم است شهریه پرداخت نمایند.

#### تاييديه مالى

دانشجویان یاد شده با استفاده از پیوند تاییدیه مالی می توانند صورتحساب نیمسال موردنظر خود را مشاهده نمایند.

| قطع: کارش<br>دورہ: نوبت | ہ<br>ریب                                                                                                    | زیست شناہ                                                                                                    | ِ گياھي (                                                                                                    | ناسـي گرايش علوم                                                                                                    | نام و نام خانوادگی:<br>رشته: زیست ش                                                                                                    | وم <i>ر</i> پايه                                                                                                    | اره دانشجو:<br>دانشکده: عل                                                                                                    | شم                                                                                                    |
|-------------------------|----------------------------------------------------------------------------------------------------|----------------------------------------------------------------------------------------------------|----------------------------------------------------------------------------------------------------|----------------------------------------------------------------------------------------------------|----------------------------------------------------------------------------------------------------|----------------------------------------------------------------------------------------------------|----------------------------------------------------------------------------------------------------|----------------------------------------------------------------------------------------------------|
| بدهكار                  | واحد                                                                                                    | زمان                                                                                                    | وضعيت                                                                                                    | نام استاد                                                                                                    | نام درس                                                                                                    | گروہ                                                                                                    | شماره درس                                                                                                    | ديف                                                                                                    |
| 270000                  | 3                                                                                                    | انتخاب واحد                                                                                                    | انتخاب                                                                                                    | تولائي                                                                                                    | مباني شيمي آلي -1                                                                                                    | 1                                                                                                    | 22130081                                                                                                    |                                                                                                    |
| 220000                  | 2                                                                                                    | انتخاب واحد                                                                                                    | انتخاب                                                                                                    | ذكائي                                                                                                    | جليك شناسي                                                                                                    | 1                                                                                                    | 22133193                                                                                                    | 1                                                                                                    |
| 180000                  | 1                                                                                                    | انتخاب <mark>وا</mark> حد                                                                                                    | انتخاب                                                                                                    | سجادي بجستاني                                                                                                    | زمایشگاه مبانی بیوشیمی                                                                                                    | ĩ 2                                                                                                    | 22133273                                                                                                    | 1                                                                                                    |
| 140000                  | 1                                                                                                    | انتخاب واحد                                                                                                    | انتخاب                                                                                                    | ملائمي                                                                                                    | زمايشـگاه سيسـتماتيك گياهي -2                                                                                                    | ĩ 7                                                                                                    | 22133319                                                                                                    | 1                                                                                                    |
| 140000                  | 1                                                                                                    |                                                                                                    | انتخاب                                                                                                    | ملائمي                                                                                                    | زمايشگاه جلبك شناسي                                                                                                    | ĩ 1                                                                                                    | 22133433                                                                                                    | 1                                                                                                    |
| 220000                  | 2                                                                                                    | انتخاب واحد                                                                                                    | انتخاب                                                                                                    | اميري مقدم                                                                                                    | سيستماتيك گياھي -2                                                                                                    | 6                                                                                                    | 22133488                                                                                                    | 1                                                                                                    |
| 330000                  | 3                                                                                                    | انتخاب <mark>وا</mark> حد                                                                                                    | انتخاب                                                                                                    | آسوده                                                                                                    | مباني بيوشـيمي                                                                                                    | 1                                                                                                    | 22133535                                                                                                    |                                                                                                    |
| 220000                  | 2                                                                                                    | حذف <mark>و</mark> اضافه                                                                                                    | انتخاب                                                                                                    | اجتهادي                                                                                                    | مار زيستي                                                                                                    | Ĩ 1                                                                                                    | 22133557                                                                                                    | 1                                                                                                    |
| 330000                  | 3                                                                                                    | انتخاب واحد                                                                                                    | انتخاب                                                                                                    | مشرقي                                                                                                    | ميكروبيولوژي محيطي                                                                                                    | 1                                                                                                    | 22133751                                                                                                    | 1                                                                                                    |
| 0                       |                                                                                                    | 10                                                                                                    |                                                                                                    |                                                                                                    | ه 64259 تاريخ 1386/10/1                                                                                                    | شمار                                                                                                    | 1400000 قيش                                                                                                    | 1                                                                                                    |
|                         | قطع: كارة<br>دوره: نوب<br>بدهكار<br>270000<br>220000<br>180000<br>140000<br>220000<br>330000<br>220000<br>330000<br>0 | مقطع: کارش<br>حدی) دورد: نوبت<br>واحد بدهکار<br>270000 3<br>220000 2<br>180000 1<br>140000 1<br>140000 1<br>220000 2<br>330000 3<br>220000 3<br>0 0 | مقطع: كارة<br>زيست شناسي) دورة: نوبي<br>زمان واحد (مه المحكار<br>انتخاب واحد (مع 2000)<br>انتخاب واحد (ما 2000)<br>انتخاب واحد (ما 1<br>انتخاب واحد (ما 1<br>انتخاب واحد (ما 1<br>انتخاب واحد (ما 1<br>انتخاب واحد (ما 1<br>انتخاب واحد (ما 1<br>انتخاب واحد (ما 1<br>ما 1<br>م 1<br>م 1<br>م 1<br>م 1<br>م 1<br>م 1<br>م 1<br>م | گیاهی (زیست شناسی) دوره: نوب<br>گیاهی (زیست شناسی) دوره: نوب<br>انتخاب انتخاب واحد         واحد بدهکار<br>انتخاب انتخاب واحد         دهکار<br>انتخاب انتخاب واحد           180000         1         140000         1           140000         1         220000         2           140000         1         140000         1           140000         1         220000         2           140000         1         20000         1           140000         1         140000         1           140000         1         20000         2           140000         2         30000         3           140000         3         20000         2           140000         3         14000         1           140000         3         14000         1           140000         3         14000         1           140000         3         14000         1           140000         3         14000         1           140000         4         14000         1           140000         1         14000         1           140000         1         14000         1           140000         1         140 | مقطع: كارم           ناسب گرایش علوم گیاهی ( زیست شناسی) دوره: نوب           نام استاد         وصعیت         زمان         واحد         بدهگار           تولائی         انتخاب         انتخاب واحد         2         20000           ذکائی         انتخاب         انتخاب واحد         2         20000           ذکائی         انتخاب         انتخاب واحد         2         20000           ملائی         انتخاب         انتخاب واحد         1         180000           ملائی         انتخاب         انتخاب واحد         1         140000           ملائی         انتخاب         انتخاب واحد         2         20000           ملائی         انتخاب واحد         2         20000         2           معری مقدم         انتخاب واحد         2         30000         3           معروده         انتخاب انتخاب واحد         2         20000         2           معروده         انتخاب انتخاب واحد         30000         3         3           مارفی         انتخاب         انتخاب واحد         3         3           ماردی         انتخاب         انتخاب واحد         3         3 | نام و زام خانوادگی:       مقطع: كارش         رشته: زيست شناسي گرايش علوم گياهي ( زيست شناسي)       دوره: نوب         نام درس       نام استاد       وصعيت       زمان       واحد       دهگار         مياني شيمي آلي -1       تولائي       انتخاب انتخاب واحد       2       20000         معاني شيمي آلي -1       تولائي       انتخاب       انتخاب واحد       2       20         مليك شناسي       دكائي       انتخاب       انتخاب واحد       2       20         زمايشگاه مياني بيوشيمي       سجادي بجستاني انتخاب       انتخاب واحد       1       20       2         زمايشگاه مياني بيوشيمي       سجادي بجستاني انتخاب       انتخاب واحد       1       1       1         زمايشگاه مياني بيوشيمي       سيماتيك گياهي -2       ملائي       انتخاب       1       1         زمايشگاه جليك شناسي       ملائي       انتخاب واحد       2       1       1         زمايشگاه جليك شناسي       ملائي       انتخاب واحد       2       1       1         زمايشگاه جليك شناسي       ملائي       انتخاب واحد       2       1       1         زمايشگاه جليك شناسي       ملائي       انتخاب واحد       2       1       1         مار زيستي       ملائي       انتخاب       انتخاب واحد | نام و نام خانوادگی:       مقطع: كارش         رمته: زيست شناسي گرايش علوم گياهي ( زيست شناسي)       دره: نوبت         گروه       نام درس       نام استاذ       وصعيت       زمان       واحد       دهگار         1       مباني شيمي آلي -1       تولائي       انتخاب       انتخاب واحد       2       20000       3         1       مباني شيمي آلي -1       تولائي       انتخاب       انتخاب واحد       2       20000         2       آزمايشگاه مباني بيوشيمي       سجادي بجستاني انتخاب       انتخاب واحد       1       20000       1         7       آزمايشگاه مباني بيوشيمي       سجادي بجستاني انتخاب       انتخاب واحد       1       1         140000       1       آزمايشگاه مباني بيوشيمي       ملائي       انتخاب       1       1         140000       1       آزمايشگاه جليك شناسي       ملائي       انتخاب واحد       1       1         140000       1       آزمايشگاه جليك شناسي       ملائي       انتخاب واحد       2       0         140000       1       مباني بيوشيمي       ملائي       انتخاب واحد       1       1         10       سيستماني گاهي -2       آنتخاب       انتخاب واحد       2       0       1         10       مباني بيوشيمي< | اره دانشجو: نام و نام خانوادگی:<br>دانشکده: علوم پایه (یست شناسی گرایش علوم گیاهی ( زیست شناسی) دوره: نوبی<br>شماره درس <mark>گروه نام درس امر درس نام استاد وضعیت زمان واحد بدهکار</mark><br>مشماره درس <mark>گروه امر درس ان استاد وضعیت زمان واحد بدهکار</mark><br>22130081 1 مبانی شیمی آلی -1 تولائی انتخاب انتخاب واحد 2 2000<br>22133273 1 مبانی شیمی آلی -1 تولائی انتخاب انتخاب واحد 2 2 20000<br>22133273 2 آزمایشگاه مبانی بیوشیمی میحادی بجستانی انتخاب انتخاب واحد 1 2000<br>22133273 7 آزمایشگاه مبانی بیوشیمی میحادی بجستانی انتخاب انتخاب واحد 1 2000<br>22133319<br>140000 1 آرمایشگاه جلبك شناسی ملائی انتخاب انتخاب واحد 2 2000<br>22133488<br>20000 2 آزمایشگاه جلبك شناسی ملائی انتخاب انتخاب واحد 2 2000<br>20000 1 آمرا زیستی استی موده انتخاب انتخاب واحد 2 2000<br>20000 1 آمرا زیستی استی میدون میدون انتخاب انتخاب واحد 3 2000<br>20000 1 آمرا زیستی 10000 |

### کارنامه مالی

کارنامه مالی در واقع صورتحساب دانشجو در طول تحصیل می باشد و دانشجو میبایست همیشه از آن مطلع باشد . مخصوصا قبل از انتخاب واحد هر ترم باید کارنامه مالی را چک کرد تا از مبلغی که باید به حساب دانشگاه ریخته شود مطلع شد.

پس به دانشجویان متذکر می شویم به جای رفت آمد های مکرر به اداره آموزش جهت آگاهی از میزان بدهی ، کارنامه مالی خود را بررسی کنند . چنانچه اشکالی در کارنامه مالی مشاهده می شود سریعا به اداره آموزش قسمت حسابداری مراجعه فرمایند.

در کارنامه مالی فیش های واریزی دانشجو یا چکهایی که دانشجو در وجه دانشگاه صادر کرده و یا وام های دریافتی و یا تخفیف هایی که به وی داده شده به تفکیک آورده شده است .

ذکر این نکته ضروری است که چک دانشجو بعد از وصول در کارنامه مالی قابل رویت خواهد بود.

## كارنامه مالى

اره دانشجو؛ دانشکده؛ علوم تربیتری و روانشناسی درمته؛ علوم تربیتری گرایش آموز ش و پرورش پیش درستانی ودبستانی درره:نوبت دو م

|         |             |                 |                  | م سال 2        | ,1386 ني   | تحصيلى        | سال                                  |              |
|---------|-------------|-----------------|------------------|----------------|------------|---------------|--------------------------------------|--------------|
| ملاحظات | ماندہ<br>کل | ماندہ<br>نیمسال | مبلغ<br>بستانکار | مبلغ<br>بدهکار | نوع<br>درس | تعداد<br>واحد | نام درس                              | شامرہ<br>درس |
|         |             |                 | 0                | 600000         |            |               | شلهريه ثابت                          |              |
|         |             |                 | 0                | 195000         | ع مومي     | 3             | فارسـي عمومي                         | 250          |
|         |             |                 | 0                | 270000         | حيايه      | 3             | مباني جامعة شيناسي                   | 21410037     |
|         |             |                 | 0                | 330000         | تخصصي      | 3             | مددكاري اجتماعي                      | 21413069     |
|         |             |                 | 0                | 330000         | نخصصي      | 3             | آسيب شناسي رواني-2 روانشناسي<br>مرضي | 21413172     |
|         |             |                 | 0                | 270000         | વ્યંપ      | 3             | جامعه شناسي آموزش و پرورش            | 21421147     |
|         |             |                 | 1600000          | 0              |            |               | فيبش 60687 تاريخ 11/9/11/9           |              |
|         | 395000      | 395000          | 1600000          | 1995000        | 15         | 15            |                                      |              |

جمع بدهكار جمع بستانكار مانده بدهكارمانده بستانكار ملاحظات 395,000 1,600,000 1,995,000

### ثبت فیش بانکی

دانشجو می تواند پس از پرداخت شهریه خود به حساب دانشگاه فیش بانکی دریافتی را از طریق این امکان در سیستم ثبت نماید .

|                                       |                 | فيش جديد                                      | ثبت                |                                                                           |
|---------------------------------------|-----------------|-----------------------------------------------|--------------------|---------------------------------------------------------------------------|
| بنه تحصیلی دانشجویان نوبت دوم می باشد | ، فقط مخصوص هزر | <mark>ن</mark> فرمایید ، این فسمت<br>نیمسال 2 | يه استفاده<br>1386 | ۔<br>توجه : از این فسمت جهت پرداخت هزینه های مربوط به تغذ<br>سال تحصیلی آ |
|                                       | 1386 / 12 /     | تاريخ 7                                       |                    | شماره فيش                                                                 |
|                                       |                 | بانک تجارت                                    |                    | مبلغ                                                                      |
|                                       |                 |                                               |                    | توضيحات                                                                   |
|                                       |                 | یاک کردن فرم                                  | (ثبت               |                                                                           |

مبلغ این فیش زمانی در کارنا مه و تاییدیه مالی دانشجو درج می گردد که به تایید اداره آموزش رسیده باشد.

ویرایش فیش بانکی

در این بخش لیست فیش های بانکی دانشجو که در سیستم ثبت گردیده به همراه وضعیت فیش نمایش داده می شود.فیش بانکی در صورتی قابل ویرایش است که به تایید اداره آموزش نرسیده باشد.

| نکی | ل با | هاه | فيش |
|-----|------|-----|-----|
|-----|------|-----|-----|

| وصعيت فيش                    | بانک  | مبلغ      | تاريخ      | شماره فيش | نيم سال | سال  | رديف |
|------------------------------|-------|-----------|------------|-----------|---------|------|------|
| تأبيد آموزش ك <mark>ل</mark> | تجارت | 2,000,000 | 27/6/1385  | 202463    | 1       | 1385 | 1    |
| تأييد آموزش كل               | تجارت | 2,000,000 | 15/11/1385 | 206173    | 2       | 1385 | 2    |
| تأبيد آموزش ك <mark>ل</mark> | تجارت | 603,990   | 20/4/1386  | 002120    | 3       | 1385 | 3    |
| تأييد آموزش كل               | تجارت | 1,012,000 | 20/4/1386  | 002595    | 3       | 1385 | 4    |
| تأييد آموزش دانشكده          | تجارت | 1,600,000 | 5/6/1386   | 86/65092  | 1       | 1386 | 5    |
| تأييد آموزش كل               | تجارت | 1,050,000 | 4/10/1386  | 63930     | 2       | 1386 | 6    |
|                              |       | 8,265,990 | جمع کل     |           |         |      |      |

\*توجه؛ فیش هایی که به رنگ سبز نشان داده شده اند هنوز تأیید نشده اند و قابل ویرایش می باشند. از این فسمت جهت برداخت هزینه های مربوط به تغذیه استفاده **ن**فرمایید . این فسمت فقط مخصوص هزینه تعصیلی دانشجویان نوبت دوم می باشد .

## پرداخت های الکترونیکی

ازطریق این امکان دانشجو می تواند افزایش اعتبار در سیستم تغذیه ونیز پرداخت شهریه را به صورت الکترونیکی انجام دهد جهت پرداخت الکترونیکی دانشجو باید ملت کارت داشته باشد و رمز اینترنتی آن فعال باشد.این کارت باید دارای حداقل موجودی اعلام شده از سوی بانک برای پرداخت الکترونیکی به علاوه مبلغی که دانشجو می خواهد پرداخت نماید باشد.

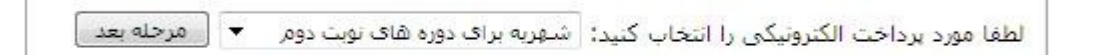

## لیست پرداخت های الکترونیکی

پرداخت های الکترونیکی انجام شده توسط دانشجو را در محدوده زمانی مشخص نمایش می دهد.

### امور دانشجویی

در این قسمت دانشجویانی که مایل به استفاده از امکاناتی نظیر تغذیه و یا خوابگاه می باشند می توانند اعمالی چون مشاهده برنامه غذایی ، خرید ژتون و یا دیدن صورتحساب و اعمالی از این قبیل را انجام دهند . در مورد امور خوابگاه نیز در ادامه راهنمای کامل انتخاب اتاق و سایر امور خوابگاهی آورده شده است .

امور خوابگاه

مراحل درخواست خوابگاه، گروه بندي و انتخاب اتاق در اين قسمت انجام مي شود. ابتدا دانشجو درخواست خوابگاه مي دهد و سيستم سعي مي كند به صورت خودكار درخواست را تاييد كند و گرنه درخواست به حالت در حال بررسي ذخيره مي شود. در نهايت پس از تاييد درخواست دانشجو وارد مرحله گروه بندي مي شود و پس از گروه بندي سر گروه در بازه مجاز براي گروه اتاق انتخاب مي نمايد.

- وسايل تحويلي
   ليست وسايل تحويل داده شده به دانشجو در اين قسمت قابل رويت است.
- اعلام نقص وسايل اتاق
   در اين قسمت دانشجو مي تواند نقص در وسايل اتاق را به اطلاع مسئولين خوابگاه برساند و وضعيت را پيگيرى نمايد.
  - فرم خروج خواهران

خواهران براي خروج از خوابگاه بايد فرم خاصي را تكميل نمايند كه در اين قسمت مي توانند اين كار را انجام دهند و مشخص كنند كه براي چه مدتي و به كجا مراجعه كرده اند كه قابل پيگيري باشد.

در خواست وام

مراحل درخواست وام و پيگيري وضعيت درخواست و دلايل رد شدن آن و همچنين ليست همه درخواست. هايي كه تاكنون براي دانشجو ثبت شده است در اين قسمت قابل مشاهده است.

•تغيير رمز ورود

با كليك بر روى اين پيوند فرم مخصوص تغيير رمز ورود ظاهر مي شود.( شكل 13 )

| 2010 101 14 | 9,019 |
|-------------|-------|
|             | ~~~~  |

| صفحه كليد | رمز ورو <mark>د جدید</mark>          |
|-----------|--------------------------------------|
| صفحه كليد | ایپ مجدد رمز و <mark>رود جدید</mark> |

ابتدا رمزعبور فعلى سپس رمز عبور جديد را وارد كنيد براى اطمينان از رمز عبورى كه وارد كرده ايد آنرا مجددا در قسمت "**نايپ مجدد**" وارد كنيد و آنگاه كليد اعمال را فشار دهيد. توجه داشته باشيد كه طول رمز عبور بايد حداقل 6 حرفى باشد. اعداد و يا تركيبى از حروف و اعداد نيز مجاز مى باشد. در اين قسمت نيز توصيه مي شود از قسمت صفحه كليد براي ورود رمز عبور استفاده كنيد . خوب است اولين كارى كه بعد از ورود به سيستم براى اولين بار انجام مى دهيد تغيير رمز عبور باشد چرا كه اگر كارت دانشجويى شما گم شود و يا در اختيار فرد ديگرى قرار گيرد به راحتى كلمه عبور اوليه كه همان باركد كارت دانشجويى است در اختيار ديگران قرار خواهد گرفت .

#### •پست الكترونيك

هر دانشجو مي تواند در صورتي كه نام و نام خانوادگي خود را بصورت لاتين وارد كرده باشد براي خود يك صندوق پستي مشابه آنچه كه در سايت YAHOO يا MSN وجود دارد ايجاد كند. شناسه و رمز عبوري كه در اين قسمت ايجاد مي شود هيچ ربطي به شناسه و رمز عبور سيستم دانشجويي ندارد. شناسه بصورت اتوماتيک از حروف اول و دوم نام و نام خانوادگي بعلاوه يک عدد تصادفي دو رقمي تشكيل مي شود و قابل تغيير نمي باشد.

# فعال سازى سرويس يست الكترونيك

| נמנ פנפי           |
|--------------------|
| تايپ محدد رمز ورود |

خدمات

### •تغيير رمز عبور پست الكترونيك

پس از ایجاد پست الکترونیک، امکان تغییر رمز عبور برای دانشجو وجود دارد.

### •شناسه اینترنت

برای تمامی دانشجویان در دانشگاه امکان استفاده از اینترنت وجود دارد. از طریق این امکان دانشجو می تواند برای خود شناسه اینترنت ایجاد کند.

### ●تقاضای Dial Account

دانشجویان کارشناسی ارشد و دکتری و یا دانشجویان کارشناسی که به صلاحدید دانشگاه مجاز به استفاده از اینترنت پر سرعت شناخته شوند (مثلا از طریق دفتر استعداد های درخشان ) می توانند از طریق این امکان برای خود حساب اینترنت پرسرعت ایجاد کنند . در صورتی دانشجو می تواند برای خود حساب اینترنت پر سرعت ایجاد کند که شناسه پست الکترونیک داشته باشد.

### •ثبت پیشنهاد

در این قسمت دانشجو می تواند چنانچه انتقاد یا پیشنهادی دارد با مسوول مربوطه مطرح کند . در واقع این امکان یک صندوق پیشنهاد است و دانشجویان نباید انتظار داشته باشند که حتما به آنان جواب داده شود و حتما سعی شود انتقاد یا پیشنهاد مربوط به هر بخش به همان بخش ارسال شود . (شکل 14)

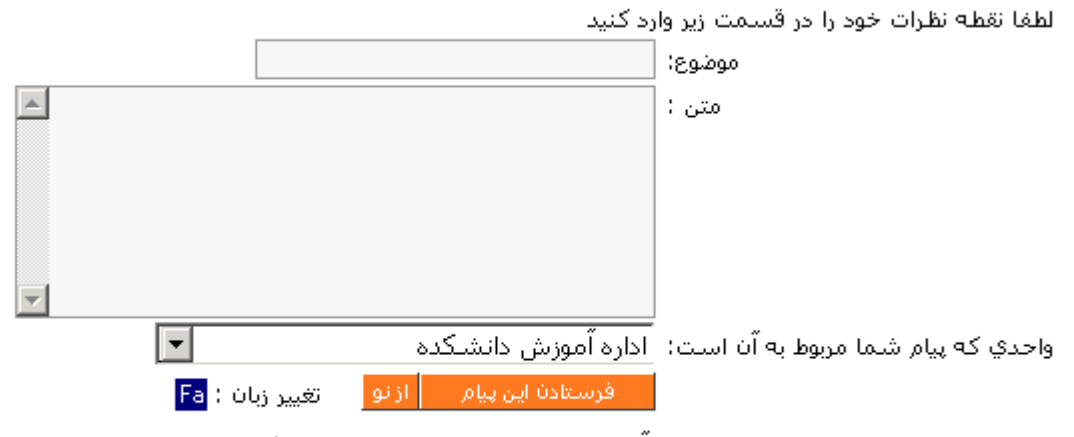

چنانچه به سوالات شما پاسخ داده شود آنرا در همین صفحه مشاهده خواهید کرد